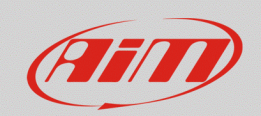

## "Tracks" section – Track missing from Race Studio 3

## **Question:**

How can I obtain my session lap times, if the circuit will race on is not present in Race Studio 3 "Tracks" section database?

## Answer:

If the circuit on which you have to race is not present into the "Tracks" section list of Race Studio 3, it is possible to get lap times defining the start/finish line geographic coordinates only, proceeding in the way explained below:

| N.B.: following the steps below, the presence of an AiM GPS receiver is mandatory during the |
|----------------------------------------------------------------------------------------------|
| session.                                                                                     |

open Race Studio 3, connect your device and enter the Tracks section (12). To create a new track, press "New" (following picture).

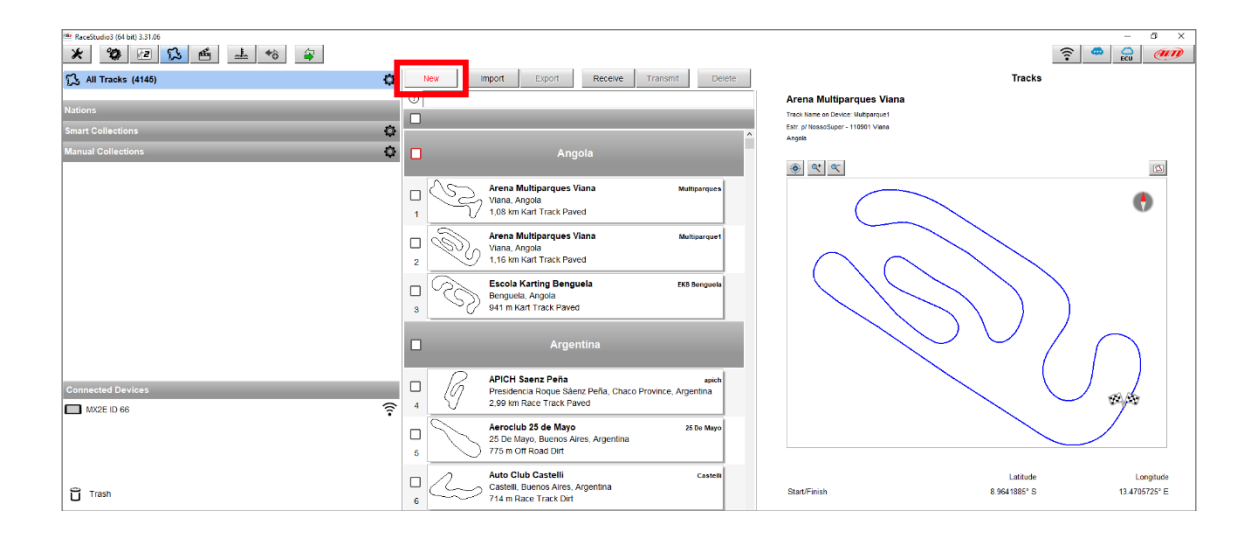

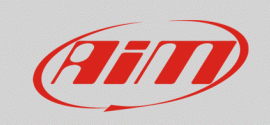

 after details have been added (track name, track name for device, nation...; following image) and "Circuit Type" and "Road Surface" type have been specified (these information are useful when searching filters are applied in the section), the start finish line geographic coordinates must be specified, typing them in the Start/Finish "Latitude" and "Longitude" fields (red box), so that the device can detect each lap time when crossing that point, thanks to the GPS receiver.

| RaceStudio3 (64 bit) 3.31.06     K     ReceStudio3 (64 bit) 3.31.06     K     ReceStudio3 (64 bit) 3.31.06 | ≟ * ≨                                  |                                                                |        |
|----------------------------------------------------------------------------------------------------|----------------------------------------|----------------------------------------------------------------|--------|
|                                                                                                    | Track Name                             | AM_headquarter Close Save                                      |        |
|                                                                                                    | Country                                | taly ◆                                                         |        |
|                                                                                                    | City<br>Address<br>Telephone           | Cernusco sul Naviglio<br>Via G. Cavalcanti, 8<br>+390025200671 | Load D |
|                                                                                                    | Postal Code<br>URL                     | 20063<br>https://www.aim.sportline.com/inde                    |        |
|                                                                                                    | Comment                                |                                                                |        |
|                                                                                                    | Track Logo 🔀                           | No track stape available                                       |        |
|                                                                                                    | Circuit Type<br>Road Surface           | Race Track =<br>Paved =                                        |        |
|                                                                                                    | Latitude<br>Start/Finish 45.5375312° M | Longtude<br>9.3354070° E 🙀<br>Lat: 0.0000000° N                |        |
| -                                                                                                    |                                        | Lon: 0.000000° E Race Track Paved                              |        |

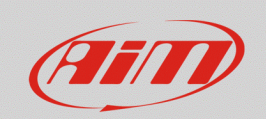

• When these operations are done, press "Save" to save the new track, that will be added to Race Studio 3 "Tracks" list (labelled as "user"; following picture).

| ReceStudio3 (64 bit) 3.31.06 |     |                      |                                                                  |                |                                                                                  | – 0 ×                   |
|------------------------------|-----|----------------------|------------------------------------------------------------------|----------------|----------------------------------------------------------------------------------|-------------------------|
| * 📽 🖻 ዄ 😤 📥 🏀 🖨              |     |                      | _                                                                |                |                                                                                  | 🔶 🛥 🔒 🐠                 |
| 🔂 All Tracks (4146)          | 0   | New                  | Import Export Receive 1                                          | ransmit Delete |                                                                                  | Tracks                  |
| Mations                      |     | 0                    |                                                                  |                | AiM_headquarter                                                                  |                         |
| Nations                      |     | 1 select             | ted 37.9 MBytes                                                  |                | Track Name on Device: AM_HQ<br>Via G. Cavalcanti, 8 - 20053 Cemusco sul Naviglio |                         |
| Shart Collections            | ~   |                      | MotorCity - Motorpark Racing Circuit                             | Motor City     | A Ray                                                                            |                         |
| Manual Collections           | ~   | 1312                 | 2,03 km Race Track Paved                                         |                | + ansaturen of n<br>https://www.eim-sportline.com/index-en.htm                   | (AIIII)                 |
|                              | - 1 |                      |                                                                  |                |                                                                                  |                         |
|                              |     | <ul> <li></li> </ul> |                                                                  | _              |                                                                                  |                         |
|                              | - 1 | _ 6                  | 7 Laghi Kart                                                     | Branchuzzo     |                                                                                  |                         |
|                              |     | <u> </u>             | Castelletto di Branduzzo (Pavia), Italy                          |                | ٠ ٩                                                                              | (2)                     |
|                              |     | 1313                 | 1, TO NIL NAIL TIALK Paveu                                       |                |                                                                                  |                         |
|                              |     | 2 0                  | A.S.D. Moto Club Ceriano Laghetto<br>Ceriano Laghetto, MB, Italy | Cerlano Lagh   |                                                                                  |                         |
|                              |     | 1314 6               | J 1,36 km Motocross Dirt                                         |                |                                                                                  |                         |
|                              |     | o l                  | ASC - Vairano<br>Vairano di Vidiguito (Pavia), italy             | Vairano        |                                                                                  |                         |
|                              |     | 1315                 | 2,52 km Race Track Paved                                         |                |                                                                                  |                         |
|                              |     | n A                  | Adria International Raceway                                      | Adria          | No feed above a                                                                  | - Inde                  |
|                              |     | 1316                 | 2,71 km Race Track Paved                                         |                | No track shape av                                                                | allable                 |
|                              |     |                      | Adria Karting Raceway                                            | Adria Kart     |                                                                                  |                         |
| Connected Devices            |     | 1317                 | Adria (Rovigo), Italy<br>1,24 km Kart Track Paved                |                |                                                                                  |                         |
| MK2E ID 66                   | ÷   |                      | AiM headquarter                                                  | AM HO          |                                                                                  |                         |
|                              |     |                      | Cernusco sul Naviglio, Italy<br>Bace Track Paved                 |                |                                                                                  |                         |
|                              |     | 1310                 |                                                                  | User           |                                                                                  |                         |
|                              |     | - (ha                | ALA (Trento), Italy                                              | Ala di IN      |                                                                                  |                         |
|                              |     | 1319                 | 973 m Kart Track Paved                                           |                |                                                                                  | Latitude Longitude      |
|                              |     |                      | Alberone Karting Club<br>San Pietro al Natisone (Udine), Italy   | Cividale       | Start/Finish 45.                                                                 | 3375312° N 9.3354070° E |
|                              |     | 1320 🧶               | 1,04 km Kart Track Paved                                         |                |                                                                                  |                         |
|                              |     |                      | Aurelia Karting Club                                             | La Scaglia     |                                                                                  |                         |
| Trash                        |     | 221                  | 682 m Kart Track Paved                                           |                | ~                                                                                |                         |

Pressing "Transmit" button (red box; image below), the new track will be transmitted to the device and it will be possible to sample each lap time.